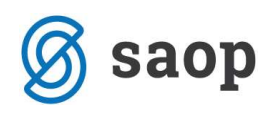

## OLAP ANALIZA V POSREDNEM KNJIŽENJU

Nad preglednico posrednega knjiženja je z verzijo 6.30 dodan gumb za OLAP analizo posrednega knjiženja.

| Posred | no knjiže | nje         |         |       |           |               |             |              |           | 1 🙀 🖻 🗭        | 😂 👌         | 勁        | 80  |
|--------|-----------|-------------|---------|-------|-----------|---------------|-------------|--------------|-----------|----------------|-------------|----------|-----|
|        |           | Operater Sł | RBNIK   | Ŀ     | • Skrbnik |               |             |              |           |                |             |          |     |
|        | ;         | Zap.štev.   |         |       |           |               |             |              | <b>Q</b>  |                | 1           | <b>X</b> | Ø   |
| Obd.   |           | -           |         |       | Dat.dok.  | -             |             | D            | at.dok.   | •              |             | •        |     |
| E      |           | 2           | 1       |       | T         | 7<br>         |             | Yeu .        |           | Y:             |             |          |     |
| 🔻 Zap  | .št Obd.  | Temeljnica  | Dogodek | Konto | Stranka   | Naziv stranke | Dokument    | Dat.dok.     | Opis      | Znesek v breme | Znesek v do | bro      | 0 ^ |
|        | 1 023     | PR          | 1       | 2201  | 0000876   | UPORABNIK D.  | O P-0000003 | 27.11.2015   | 3#3/20154 | 0,00           |             | 630,0    | 0   |
| 021    | 2 023     | PR          | 1       | 1600  |           |               | P-0000003   | 27.11.2015   | 3#3/20154 | 113,61         |             | 0,0      | 0   |
|        | 3 023     | PR          | 1       | 4010  |           |               | P-0000003   | 27, 11, 2015 | 3#3/20154 | 516,39         |             | 0.0      | 0   |

Ko pritisnemo na gumb se nam odpre novo okno, kjer izberemo ali želimo Analizo posrednega knjiženja ali pa Analizo bruto bilance s posrednim knjiženjem.

| © S   | AOP Dv             | ostavr | no knjigovo | dstvo (DEN | 10] - PO | DJETJE d.o.o. |               |           |                              |                | -                  |               | ×   |  |
|-------|--------------------|--------|-------------|------------|----------|---------------|---------------|-----------|------------------------------|----------------|--------------------|---------------|-----|--|
| Posre | Posredno knjiženje |        |             |            |          |               |               |           | Analiza posrednega knjiženja |                |                    |               |     |  |
|       |                    | 3      | Operater Sk | RBNIK      |          | •• Skrbnik    |               |           | Ar                           | naliza bruto b | ilance s posrednim | knjiženjem    |     |  |
|       |                    | Z      | Zap.štev.   |            |          |               |               |           |                              | Q              |                    | 12 22         | Ø   |  |
| Obd.  | _                  |        | -           |            |          | Dat.dok.      | •             |           |                              | at.dok.        | •                  |               | •   |  |
| ¥.    |                    |        |             | E          |          | Y             | 7<br>11       |           | ¥1                           |                | Y                  |               |     |  |
| - 7   | Zap.št             | Obd.   | Temeljnica  | Dogodek    | Konto    | Stranka       | Naziv stranke | Dokument  | Dat.dok.                     | Opis           | Znesek v breme     | Znesek v dobr | 0 ^ |  |
| •     | 1                  | 023    | PR          | 1          | 2201     | 0000876       | UPORABNIK D.C | P-0000003 | 27.11.2015                   | 3#3/20154      | 0,00               | 63            | 0,0 |  |
|       | 2                  | 023    | PR          | 1          | 1600     |               |               | P-0000003 | 27.11.2015                   | 3#3/20154      | 113,61             |               | 0,0 |  |
|       | 3                  | 023    | PR          | 1          | 4010     |               |               | P-0000003 | 27.11.2015                   | 3#3/20154      | 516,39             |               | 0,0 |  |

Ob izbiri **Analiza posrednega knjiženja** se nam najprej odpre okno Pregled posrednega knjiženja, kjer se lahko še dodatno omejimo kaj želimo pregledovati.

| regled posrednega l                    | knjiženja         |             |                         |          | <u>x</u>  |        | ş     |
|----------------------------------------|-------------------|-------------|-------------------------|----------|-----------|--------|-------|
|                                        |                   |             |                         | ?        | {] OLAP   |        |       |
| <u>snovno</u> P <u>r</u> vi dodatni Dr | rugi dodatni   Tr | etji dodatn | i Preraču <u>n</u> v DE |          |           |        |       |
| Letnica obr. leta                      | 2014 do 2         | 2014        |                         | ſ        | Vsi opera | aterji |       |
| Obdobje od                             |                   | do          |                         | Operater |           |        | ••••  |
| Temeljnica od                          |                   | do 🗌        | •••                     |          |           |        |       |
| Konti od                               |                   | do 🗌        | •••                     |          |           |        |       |
| Datum dokumenta od                     | [                 | 🕶 do 🗌      | -                       |          |           |        |       |
| Datum knjiženja od                     | [                 | 🕶 do        | -                       |          |           |        |       |
| Datum prejema od                       |                   | ✓ do        | <u> </u>                |          |           |        |       |
| Ime izpisne liste                      |                   |             |                         |          |           |        |       |
|                                        | 🦵 Izpis nastav    | itev        |                         |          |           |        |       |
|                                        |                   |             |                         |          |           |        |       |
|                                        |                   |             |                         |          |           |        |       |
|                                        |                   |             |                         |          |           | 0      | 🖞 Zap |
| rhnik 002                              |                   |             |                         |          |           | 0.03   | 3392. |

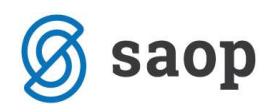

S pritiskom na gumb ?[] OLAP se nam prikaže vrtilna tabela s katero lahko naprej urejamo in pregledujemo

podatke.

| SAOP Dvosta         | vno knjigovodstvo [D | EMO] - PODJETJE d.                    | 0.0.                  |                         |                                                                                                    |                           | ×               |
|---------------------|----------------------|---------------------------------------|-----------------------|-------------------------|----------------------------------------------------------------------------------------------------|---------------------------|-----------------|
| OLAP Pregled        | posrednega knjiž     | enja                                  |                       | ×                       | : 🗟 🖬 🕶                                                                                                    | 😂 🗣 🕅                     | ) 🕈 🏇           |
| Obdobje 💌 Tem       | eljnica 💌 Dogodek [  | ▼ Datum ▼ Naziv                       | v konta 💌 Naziv stra  | anke 💌 Naziv SM 💌       | Stroškovni nosilec                                                                                                    | <ul> <li>Naziv</li> </ul> | SN 💌            |
| Referent 💌 Nazi     | v referenta 💌 Delov  | ni nalog 💌 DOP 💌                      | Zapadlost 💌 Vez       | ni dok. 💌 Opis 💌 I      | De 💌 Datum knjiže                                                                                                    | nja 💌 Z                   | Zapis 💌         |
| Sklic 💌 Priponka    | Država 💌 Naz         | iv države 💌 Pošta                     | ▼ Naziv pošte ▼       | Kraj 💌 Davčna števi     | ka 💌 Tuji naziv 🗖                                                                                                    | •                         |                 |
| Konto konsolidacije | Naziv konta kons     | olidacije 💌 Konto E                   | S 💌 Naziv konta ES    | 💌 Konto tuji 💌 Na       | ziv konta tuji 💌 Ol                                                                                                    | or. leto 🗖                | •               |
| Stroškovno mesto    | ▼ Analitika 1 ▼ N    | aziv Analitika 1 💌 🗚                  | Analitika 2 💌 Naziv A | Analitika 2 💌 Analitika | 3 💌 Naziv Analitika                                                                                                    | a 3 🔻                     | 10              |
| Šifra višjega SM 🔄  | Stranka 💌 Naziv      | višjega SM 💌 Šifra                    | višjega SN 💌 Dev.     | znesek v Dobro 💌 Na     | ziv višjega SN 💌 Ši                                                                                                    | fra višje A               | N1 💌            |
| Naziv višje AN1 🔻   | Šifra višje AN2 💌    | Naziv višje AN2 💌                     | Šifra višje AN3 💌 🛛   | aziv višje AN3 🔻 Ope    | rater 💌 Dev. znes                                                                                                    | ek v Brem                 |                 |
| Znesek v Breme 💌    | Znesek v Dobro 💌     | Povleci sem polja stol<br>Velika suma | pca                   |                         |                                                                                                    |                           |                 |
| Dokument 🛆 💌        | Konto 🗸 💌            | Znesek v Breme                        | Znesek v Dobro        |                         |                                                                                                    |                           |                 |
| - P-0000003         | 4010                 | 516,39                                | 0,00                  |                         |                                                                                                    |                           |                 |
|                     | 2201                 | 0,00                                  | 630,00                |                         | Stroškovni nosilec  Stroškovni nosilec  Strošk |                           |                 |
|                     | 1600                 | 113,61                                | 0,00                  |                         |                                                                                                    |                           |                 |
| P-0000003 skupaj    |                      | 630,00                                | 630,00                |                         |                                                                                                    |                           |                 |
| Velika suma         |                      | 630,00                                | 630,00                |                         |                                                                                                    |                           |                 |
|                     |                      |                                       |                       |                         |                                                                                                    |                           |                 |
|                     |                      |                                       |                       |                         | 🛄 <u>G</u> raf                                                                                                    | ikon 🙀                    | ] <u>Z</u> apri |
| Skrbnik             | 002                  |                                       |                       |                         |                                                                                                    |                           | /               |

Ob izbiri **Analiza bruto bilance s posrednim knjiženjem** se nam odpre okno Bilanca, kjer se lahko še dodatno omejimo.

| Leto                             | 2015                                                     |                          |              |                             | Vsi operate   | rji     |   |
|----------------------------------|----------------------------------------------------------|--------------------------|--------------|-----------------------------|---------------|---------|---|
| Obdobje od                       | 001                                                      | do 012                   |              | Operater                    |               |         | ] |
| atum dokumenta od                | -                                                        | do                       | <b>_</b>     |                             |               |         |   |
| Datum opr. storitve              |                                                          | do                       | -            |                             |               |         |   |
| Vmesni seštevki                  | Razredi                                                  | unine                    |              | Tip konta:                  | Vsi konti     | •       |   |
|                                  | Trimestne sku                                            | pine                     |              | Izven <mark>bilančni</mark> | Redni konti   | -       |   |
|                                  | ☐ Štirimestne ski<br>☐ Petmestne ski<br>☐ Šestmestne ski | upine<br>upine<br>kupine |              |                             | 🗖 Davčno priz | nani    |   |
| Vrsta prikaza                    | <ul><li>Sintetično</li><li>Analitično</li></ul>          |                          |              |                             | Davčno nep    | niznani |   |
| Konto                            |                                                          | do 🗌                     |              |                             |               |         |   |
| Jezikovno <mark>področ</mark> je |                                                          |                          |              |                             |               |         |   |
| Stranka                          |                                                          | do                       | ···          |                             |               |         |   |
| SM                               |                                                          | do                       | ···          |                             |               |         |   |
| SN                               |                                                          | do                       | <u></u>      |                             |               |         |   |
| Referent                         |                                                          | do                       |              |                             |               |         |   |
| Nalog                            |                                                          |                          | do           |                             |               |         |   |
|                                  | Ne upoštevamo                                            | temeljnice               | za izločanje |                             |               |         |   |

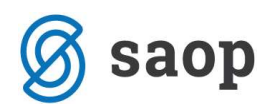

S pritiskom na gumb **?**[]OLAP se nam prikaže vrtilna tabela, ki nam prikazuje Bilanco z vključenimi vknjižbami posrednega knjiženja. Podatke lahko poljubno urejamo in pregledujemo.

| 🐵 Dvostavno knjigovodstvo     | o [DEMO] - PODJETJ     | E d.o.o.       |                        |                       | <u></u>           |          | ×   |
|-------------------------------|------------------------|----------------|------------------------|-----------------------|-------------------|----------|-----|
| Bilanca s posrednim knji      |                        |                |                        | 🚖 🖻 🗎                 | 3 😂 🕨             | 😂 🗣 🗞    | 8   |
| SN 💌 SM 💌 Skupina 💌           | Obdobje 💌 Polletje     | ▼ Mesec ▼ Če   | trtletje 💌 Otvoritev v | breme 💌 Otvoritev v o | dobro 💌           | 1        |     |
| Operater 💌                    |                        |                |                        | And An                |                   | 4        | L   |
|                               | Povleci sem polja stol | pca            |                        |                       |                   |          | i   |
| _                             | Velika suma            | // ·           |                        |                       |                   |          | ī.  |
| Konto 🛆 💌                     | Promet v breme         | Promet v dobro | Kumulativa v breme     | Kumulativa v dobro    | Saldo             |          | 1   |
| 02 Nepremičnine               | 0,00                   | 0,00           | 310700,00              | 300000,00             |                   | 10700,00 | i   |
| 021 Zgradbe, vrednotene po    | 0,00                   | 0,00           | 300000,00              | 0,00                  | 5                 | 00000,00 |     |
| 0210 Zgradbe                  | 0,00                   | 0,00           | 300000,00              | 0,00                  | - 3               | 00000,00 | 1   |
| 027 Nepremičnine v gradnji oz | 0,00                   | 0,00           | 10700,00               | 300000,00             |                   | 89300,00 | 1   |
| 0270 Nepremičnine v gradnji   | 0,00                   | 0,00           | 10700,00               | 300000,00             | -                 | 89300,00 |     |
| 02701 Nepremičnine v gradnji  | 0,00                   | 0,00           | 10700,00               | 0,00                  |                   | 10700,00 | 1   |
| 03 Popravek in oslabitev vred | 0,00                   | 1875,00        | 0,00                   | 31250,00              |                   | 31250,00 |     |
| 035 Popravek vrednosti zgrad  | 0,00                   | 1875,00        | 0,00                   | 31250,00              |                   | 31250,00 | 1   |
| 0350 Popravek vrednosti zgra  | 0,00                   | 1875,00        | 0,00                   | 31250,00              | ,00 -3125         |          | 1   |
| 04 Oprema in druga opredmet   | 0,00                   | 0,00           | 173930,48              | 151395,19             | 95,19 2253        |          | 1   |
| 040 Oprema                    | 0,00 0,00              |                | 173457,73              |                       | 173457,           |          | 4   |
| 0400 Oprema                   | 0,00                   | 0,00           | 173457,73              | 0,00                  | 1                 | 73457,73 | -   |
| Skrbnik 002                   |                        |                |                        | 6                     | 🚡 <u>G</u> rafiko | n 🖗 Zap  | ori |

Šempeter pri Gorici, 21. 03. 2019

SAOP d.o.o.